## How Units Can Print Charter Certificates

The Unit Key 3 or Key 3 Delegates can print the charter certificate using the following steps:

Welcome to my.Scouting

New to Scouting or don't have an account?

Creating a My Scouting account allows access to various tools to help manage your involvement in Scouting, including your youh.

Review Ethnery Delity

CREATE ACCOUNT

Or gen in with Agele

Dign in with Agele

Uning Google or Apple Login

STEP 1: Log into your My.Scouting account

**STEP 2:** In the upper left corner of the screen click on Menu, then the unit you wish to print the certificate for (if you are registered in more than one unit, all units you are registered in will be displayed), then click on Organization Manager

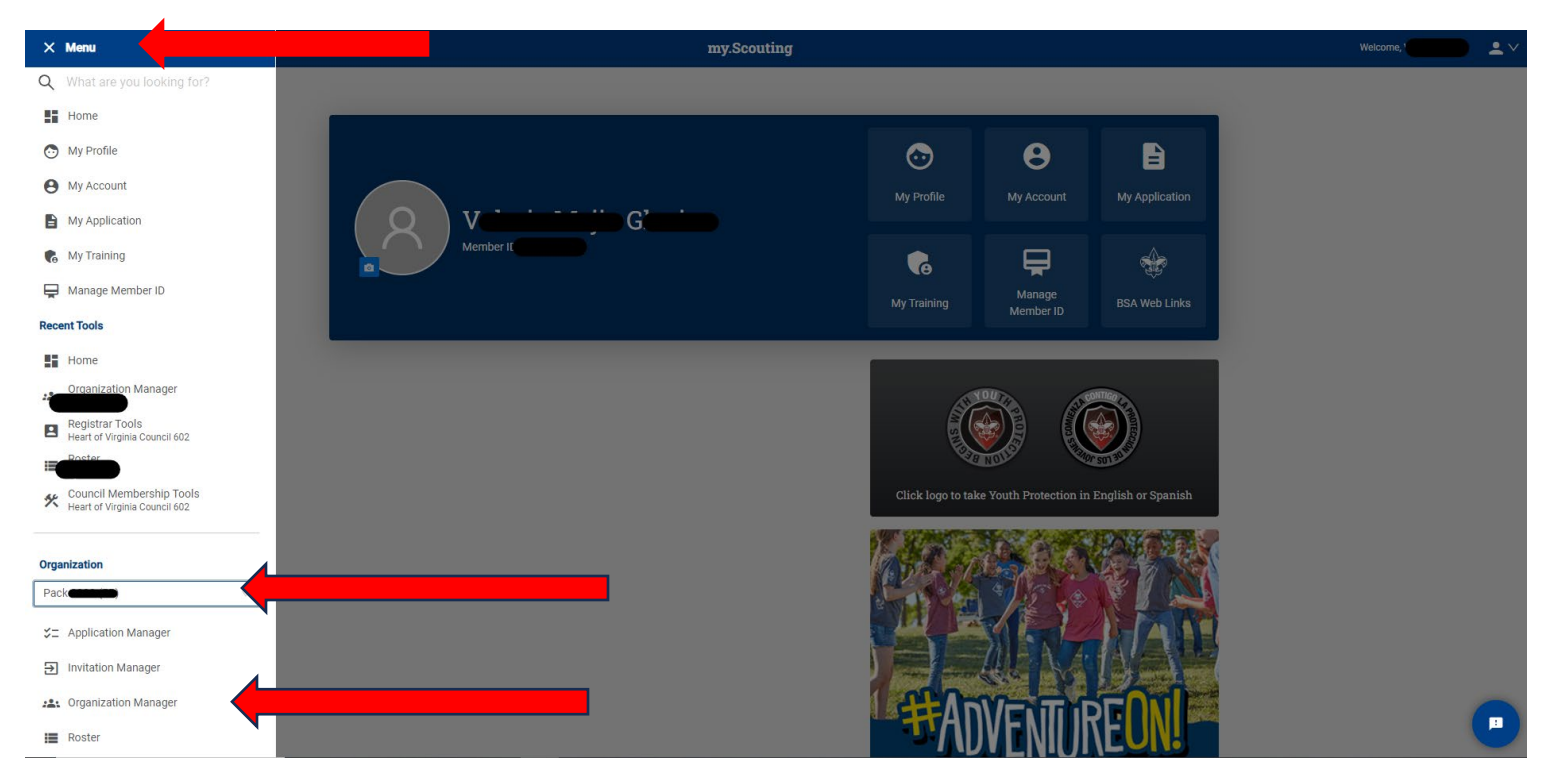

STEP 3: To print the charter certificate, click Download Charter Certificate

| my.Scouting   Organization Manager |                                                                                                    |                 |                              |   |
|------------------------------------|----------------------------------------------------------------------------------------------------|-----------------|------------------------------|---|
|                                    | ••                                                                                                    |                 |                              |   |
| $\wedge$                           | Key Three Information                                                                                                    |                 | Download Charter Certificate |   |
|                                    | Chartered Organization Rep.                                                                                                    | Committee Chair | Cubmaster                    | 1 |
| Pack                               | —                                                                                                    |                 |                              | - |
| anization Manager                  | Settings                                                                                                    |                 |                              |   |
| Settings<br>Unit Pin               | Please be aware that as of July 1, 2020, online applications may only be paid by debit or credit card.                                                                                                    |                 |                              |   |
| Unit Dashboard                     | Membership Application Approval                                                                                                    |                 |                              | _ |
| Roster<br>Position Manager         | Select who has the ability to accept (approve) applications for your unit. Note: this applies only to adult applications         Chartered Org Representative Approval Required         Committee Chair Recommendation and Chartered Org Representative Approval Required |                 |                              |   |
| Reports                            | Youth Applications                                                                                                    |                 |                              |   |
|                                    | Automatically Accept Youth Applications to this Unit.                                                                                                    |                 |                              |   |
|                                    |                                                                                                    |                 |                              |   |
|                                    | Adult Applications                                                                                                    |                 |                              |   |

**STEP 4:** A prompt may appear for you to open and print or save an image of the certificate. Click Open to display and print the certificate.

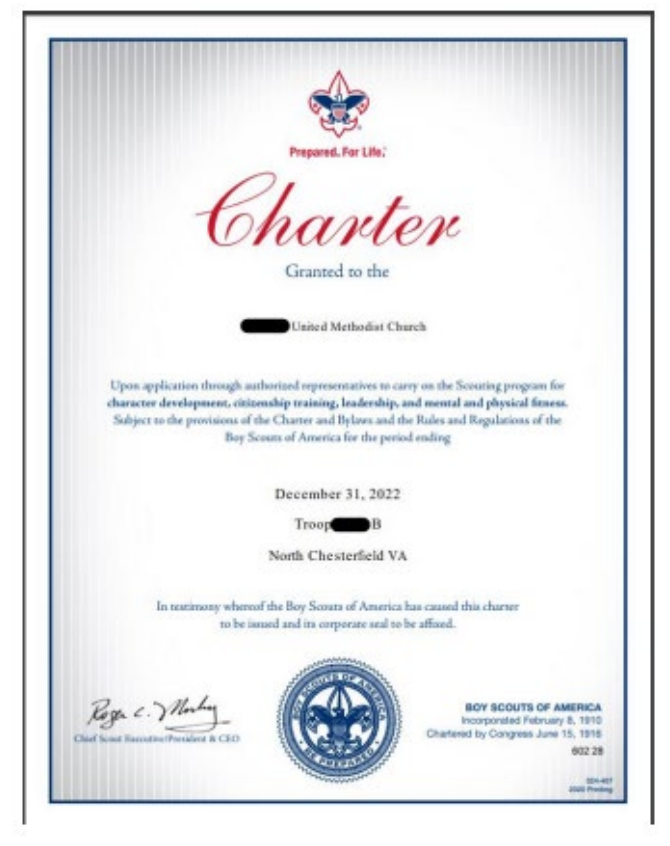